# 未上船证明用户操作手册 2025-02

#### 一、 登录方式

1、首先打开联东官网,进入系统如下图所示,输入用户名密码登录。

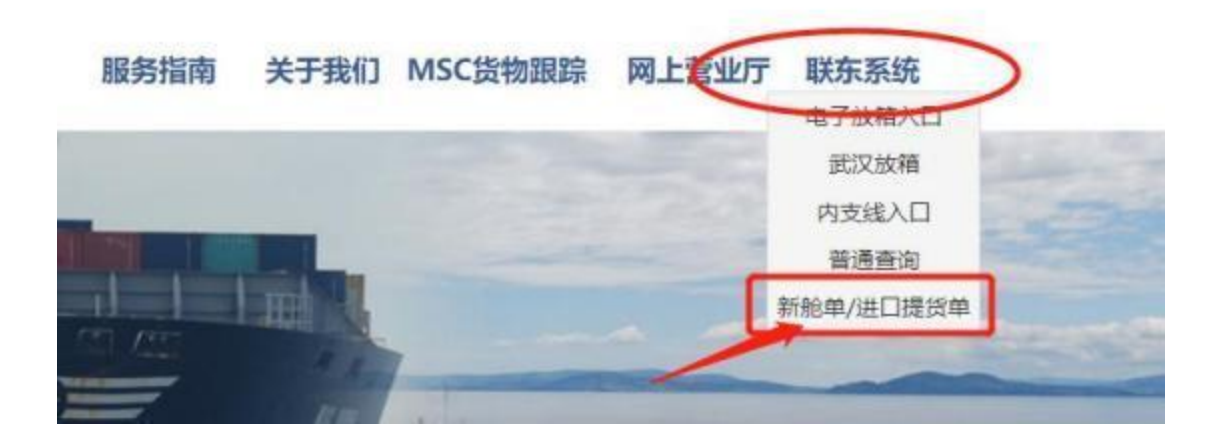

2、在业务信息栏中找到页面"未上船证明线上办理",在此页面进行操作。见下图:

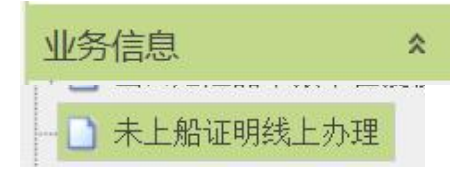

## 二、 功能菜单和页面样式:

1、未上船证明线上申请

| 首页   | 未上船证明线   | 上办理 🎽    |          |        |         |           |      |      |      |        |        |                 |
|------|----------|----------|----------|--------|---------|-----------|------|------|------|--------|--------|-----------------|
| 船名:  | 请输入      | j        | 进/出:     | ş      | (称:     | 🖪 实离:     |      | □ 选船 |      |        |        |                 |
| 提单号。 |          | 申请日期:    |          | 3到。    |         |           |      |      |      |        |        |                 |
| 未上統  | 证明线上申请   | 在线支付     |          |        |         |           |      |      |      |        |        |                 |
| の査   | 间 🔲 未上船证 | 明申请 🥜 未  | 上船证明申请单修 | 設 🎒 预览 | 🛃 打印申请单 | 🗙 撤销申请    |      |      |      |        |        |                 |
|      | 船名       | 版次       | 提单号      | 申请单号   | 接收方 印   | ■请份数 申请套数 | 客户名称 | 申请时间 | 应付金額 | 联东审核状态 | 联东审核备注 | 核销状态 证明》        |
|      |          |          |          |        |         |           |      |      |      |        |        |                 |
|      |          |          |          |        |         |           |      |      |      |        |        |                 |
|      |          |          |          |        |         |           |      |      |      |        |        |                 |
|      |          |          |          |        |         |           |      |      |      |        |        |                 |
|      |          |          |          |        |         |           |      |      |      |        |        |                 |
|      |          |          |          |        |         |           |      |      |      |        |        |                 |
|      |          |          |          |        |         |           |      |      |      |        |        |                 |
|      |          |          |          |        |         |           |      |      |      |        |        |                 |
|      |          |          |          |        |         |           |      |      |      |        |        |                 |
|      |          |          |          |        |         |           |      |      |      |        |        |                 |
|      |          |          |          |        |         |           |      |      |      |        |        |                 |
|      |          |          |          |        |         |           |      |      |      |        |        |                 |
|      |          |          |          |        |         |           |      |      |      |        |        |                 |
|      |          |          |          |        |         |           |      |      |      |        |        |                 |
|      |          |          |          |        |         |           |      |      |      |        |        |                 |
| -    |          |          |          |        |         |           |      | (    | 1    |        |        | • •             |
| 100  |          | 0 /0 > > | 1 3      |        |         |           |      |      |      |        |        | 每页 1000 条,共 0 条 |

### 2、在线支付

| 首页      | 电子支付界面  | × 电子换  | 单授权 ×    | 未上船证明线上 | 办理 *        |           |                                       |      |      |      |                 |       |      |      |      |      |                |               |   |
|---------|---------|--------|----------|---------|-------------|-----------|---------------------------------------|------|------|------|-----------------|-------|------|------|------|------|----------------|---------------|---|
| 船名:     | 请输入     |        | 进/出:     |         | 实靠:         |           | 🖸 实育                                  | 5:   |      | 2 IZ | 先船              |       |      |      |      |      |                |               |   |
| 提单号,    |         | 申请日期   |          | 🖪 到,    |             |           |                                       |      |      |      |                 |       |      |      |      |      |                |               |   |
| 未上      | 沿证明线上申请 | 在线支付   |          |         |             |           |                                       |      |      |      |                 |       |      |      |      |      |                |               |   |
| の査      | 询       |        | 付款       | 完成后,请打  | 打印申请        | 单, 至柜     | 面领取未上                                 | 船证明。 | 地址:  | 杨树浦郢 | 格 <b>248</b> 号瑞 | 尚丰大厦  | 25楼  |      |      |      |                |               |   |
| 费用查     | 询结果     |        |          |         |             |           |                                       |      |      |      |                 | 待     | 申请费用 |      |      |      |                |               |   |
| ŧ       | 青单号 船谷  | 航次     | 靠泊日期     | 费目      | 提单号         | 币种        |                                       |      |      |      |                 |       | 船名航送 | k 🛛  | 费目   | 提单:  | 3              | 金額            |   |
|         |         |        |          |         |             |           |                                       |      | 加入申诉 | 青>>  |                 |       |      |      |      |      |                |               |   |
|         |         |        |          |         |             |           |                                       |      |      |      |                 |       |      |      |      |      |                |               |   |
|         |         |        |          |         |             |           |                                       |      | 取消申请 | 青<<  |                 |       |      |      |      |      |                |               |   |
|         |         |        |          |         |             |           |                                       |      | 提单票数 | . 0  |                 |       |      |      |      |      |                |               |   |
|         |         |        |          |         |             |           |                                       |      |      |      |                 |       |      |      |      |      |                |               |   |
|         |         |        |          |         |             |           |                                       |      |      |      |                 |       |      |      |      |      |                |               |   |
|         |         |        |          |         |             |           |                                       |      |      |      |                 |       |      |      |      |      |                |               |   |
|         |         |        |          |         | _           |           | Þ                                     |      |      |      |                 |       |      |      |      |      |                |               |   |
| 200     |         | 0 10   |          |         | =           |           | 0                                     |      |      |      |                 |       |      |      | 0 10 |      | 0              | 5 200 fz ++ 0 | ~ |
| 200     | • 14 4  | 0 /0 > | 1 3      |         | <b>20</b> : | 页 200 宗,共 | U 7F                                  |      |      |      |                 | 2     | 00 V | 14 4 | 0 /0 | P PI | 🤪 <del>(</del> | A 200 索,共 0   | 床 |
| 发票抬线    |         |        | 特账金额。    | 0 \$    | 考账日期。       | at ta     | ····································· |      |      |      | √仕成由二           | 2支付订6 | á    |      |      |      |                |               |   |
| 1298/#1 | 21      |        | TOWARTIT |         | 1982        |           | * MAAR 00 481                         |      |      |      | V LUNG.         | ~~~   |      |      |      |      |                |               |   |
|         |         |        |          |         |             |           |                                       |      |      |      |                 |       |      |      |      |      |                |               |   |
|         |         |        |          |         |             |           |                                       |      |      |      |                 |       |      |      |      |      |                |               |   |

## 三、 流程及功能概述:

1、在"未上船证明线上申请"页面点击"未上船证明申请"按钮,填 写下图弹窗中的信息,在"我司承诺前述内容真实有效,并将承担业务 和法律责任"前进行勾选,信息都确认无误后点击提交,即可生成未上 船证明申请单。

| 未上船证明申请         |                 |    | ß                          |
|-----------------|-----------------|----|----------------------------|
| 申请类型: 致         | 选填机构名称          |    | ◎ 海关 ◎ 海事                  |
| 英文船名:           |                 |    |                            |
| 航次:             |                 |    |                            |
| 提单号:            |                 |    |                            |
| 箱号:             | 如需填写多个可用;分割     |    |                            |
| 报关单号:           | 如需填写多个可用;分割     |    |                            |
| 申报回执号:          | 如需填写多个可用;分割     |    |                            |
| 申报报文号:          | 如需填写多个可用;分割     |    |                            |
| 证明书内容: 由于       |                 |    | 原因,致使上述集装箱未能实际装载上前述<br>船舶。 |
| 申请份数:           | 1               | \$ |                            |
| 联系人邮件地址(可编      |                 | 0  |                            |
|                 |                 |    |                            |
| ▶ _ 我司承诺丽述内容真实有 | 1效,开将承担业务和法律责仕。 |    |                            |
|                 | <b>预览</b> 提交    |    |                            |

 2、提交后请在当前页面输入船名、航次、提单号或申请日期查询出申 请单记录,等待业务员进行审核。

| ● 松素       ● 碗素       ● 碗素            直前条件设置        英文船名       連口航次       出口航次       預紙时间       2025-05-25       ③            英文船名          中文船名       船船経营人       呼号       建口航次       出口航线       出口航线       出口航线       出口航次       預紙时间       預算前间       突厥部            请输入           ····         请输入           ····         请输入           ····         请输入           ····         请输入           ····         读输入           ····         读输入           ····         读输入           ····         读输入           ·····         读输入           ····         读输入           ·····         读输入           ······         读输入           ·····         读输入           ·····         读输入           ······         读输入           ·····         读输入           ······         读输入           ·····························                                                                                                    | 选船窗[                 | 1                                    |         |         |   |      |     |   |      |   |      |    |          |   |         |        | 83  |
|----------------------------------------------------------------------------------------------------|----------------------|--------------------------------------|---------|---------|---|------|-----|---|------|---|------|----|----------|---|---------|--------|-----|
| 英文船名         中文船名         船船经营人         呼号         进口航线         出口航线         出口航线         顶靠船前         预靠时间         实际           请输入         ***         请输入         *** <th>▶ 检索<br/>查询条件<br/>英文船名</th> <th><ul> <li>✓ 确定</li> <li>设置</li> </ul></th> <th>进口航次</th> <th></th> <th></th> <th>出口航;</th> <th>¢</th> <th></th> <th></th> <th>Ī</th> <th>页抵时间</th> <th>20</th> <th>24-11-25</th> <th>ō</th> <th>2025-05</th> <th>5-25 🖪</th> <th></th> | ▶ 检索<br>查询条件<br>英文船名 | <ul> <li>✓ 确定</li> <li>设置</li> </ul> | 进口航次    |         |   | 出口航; | ¢   |   |      | Ī | 页抵时间 | 20 | 24-11-25 | ō | 2025-05 | 5-25 🖪 |     |
| 请输入     ···     请输入     ···     前输入     ···     前输入     ···     前输入     ···     前输入     ···     前输入     ···     前输入     ···     前输入     ···     前输入     ···     前输入     ···     前输入     ···     前输入     ···     前输入     ···     前输入     ···     前输入     ···     前输入     ··· </th <th></th> <th>英文船名</th> <th>中文船名</th> <th>船舶经营</th> <th>訞</th> <th>呼号</th> <th>进口航</th> <th>诚</th> <th>进口航浴</th> <th>7</th> <th>出口航线</th> <th>ŝ,</th> <th>出口航</th> <th>次</th> <th>预抵时间</th> <th>预靠时间</th> <th>实际精</th>    |                      | 英文船名                                 | 中文船名    | 船舶经营    | 訞 | 呼号   | 进口航 | 诚 | 进口航浴 | 7 | 出口航线 | ŝ, | 出口航      | 次 | 预抵时间    | 预靠时间   | 实际精 |
|                                                                                                    | 请                    | 俞入                                   | <br>请输入 | <br>请输入 |   | 请输;… | 请输入 |   | 请输入  |   | 请输入  |    | 请输入      |   | 请输入     | 请输入    | 请输入 |
|                                                                                                    | -                    |                                      |         |         |   |      |     |   |      |   |      |    |          |   |         |        | Þ   |

3.1 联东审核状态为"审核通过"后,如没有费用则无需在在线支付窗口进行操作(跳转至6.2);如产生费用,仍要进入在线支付页面进行付款并等待核销。

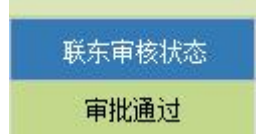

3.2 联东审核状态为"审核拒绝",请按照拒绝理由进行修改。

| 联东审核状态      |       | 联东审核备注                                                       |     |         |        |
|-------------|-------|--------------------------------------------------------------|-----|---------|--------|
| 审批拒绝        |       | 原因不符                                                         |     |         |        |
|             | 1     |                                                              |     |         |        |
| 未上船证明线上申请   | 在线支付  | ব                                                            |     |         |        |
| 如需支付费用,请    | 点击"在线 | 支付"窗口进行操作。                                                   |     |         |        |
| ▶ 查询 🔲 未上船证 | 明申请   | → <p< th=""><th>日预览</th><th>🔒 打印申请单</th><th>🗙 撤销申请</th></p<> | 日预览 | 🔒 打印申请单 | 🗙 撤销申请 |

 4. 审核通过后,进入在线支付页面,以同样的方式查询出刚刚申请过的 提单号,点击"加入申请",填写好下方付款相关信息,点击生成电子 支付订单。

| 若西   | 电乙去付用表   | × m 749  | 100125477 × |            | e 1-518 × |            |        |      |                   |      |         |            |    |        |         |         |
|------|----------|----------|-------------|------------|-----------|------------|--------|------|-------------------|------|---------|------------|----|--------|---------|---------|
| 目贝   | HST XINA | 1 483.39 | C#JQTX      | ж.т.ярисчэ | 811/ME    |            |        |      |                   |      |         |            |    |        |         |         |
| 船名:  | 请输入      |          | 进/出:        |            | 实靠:       |            | (四) 实演 | 5:   |                   | 2 选  | 船       |            |    |        |         |         |
| 提单号, |          | 申请日期     |             | 2 到        |           | •          |        |      |                   |      |         |            |    |        |         |         |
| 未上航  | 证明线上申请   | 在线支付     |             |            |           |            |        |      |                   |      |         |            |    |        |         |         |
| の査   | J        |          | 付素          | 、完成后,      | 请打印申请     | 青单, 至柜     | 面领取未上  | 船证明。 | 地址: 桂             | 汤树浦路 | 248号瑞丰; | 大厦25楼      |    |        |         |         |
| 费用查  | 向结果      |          |             |            |           |            |        |      |                   |      |         | 待申请费用      |    |        |         |         |
| 申订   | 单号 船:    | 名航次      | 靠泊日期        | 费目         | 提单        | 号 市种       |        |      |                   |      |         | 船名航次       | 费目 | 提单     | 5       | 金额      |
|      |          |          |             |            |           |            |        |      |                   |      |         |            |    |        |         |         |
|      |          |          |             |            |           |            |        |      | 加入由资              | i>>  |         |            |    |        |         |         |
|      |          |          |             |            |           |            |        |      | 200 (11           |      |         |            |    |        |         |         |
|      |          |          |             |            |           |            |        |      | any second second |      |         |            |    |        |         |         |
|      |          |          |             |            |           |            |        |      | 取)<br>一<br>甲<br>甲 | 1<<  |         |            |    |        |         |         |
|      |          |          |             |            |           |            |        |      |                   |      |         |            |    |        |         |         |
|      |          |          |             |            |           |            |        |      | 提单票数              | . 0  |         |            |    |        |         |         |
|      |          |          |             |            |           |            |        |      |                   |      |         |            |    |        |         |         |
|      |          |          |             |            |           |            |        |      |                   |      |         |            |    |        |         |         |
|      |          |          |             |            |           |            |        |      |                   |      |         |            |    |        |         |         |
|      |          |          |             |            |           |            |        |      |                   |      |         |            |    |        |         |         |
|      |          |          |             |            |           |            |        |      |                   |      |         |            |    |        |         |         |
|      |          |          |             |            |           |            | •      |      |                   |      |         |            |    |        |         |         |
|      |          |          |             |            |           |            | 0      |      |                   |      |         |            |    |        | 0       |         |
| 200  | H 4      | 0 /0 >   | N S         |            |           | 每页 200 条,共 | 0条     |      |                   |      |         | 200 🗸      | 0  | /0 ▶ ▶ | 🧐 毎页 20 | 00条,共0条 |
| 发票抬头 |          |          | 转账金额        | 0          | 转账日期。     |            | 画 摘要,  |      |                   |      |         |            |    |        |         |         |
| 付款单位 | 1000     |          | 收款银行        |            | ✔ 转账方式:   | 选择         | ✔ 联系邮箱 |      |                   | 1    | ✓生成电子支付 | <b>†订单</b> |    |        |         |         |
|      |          |          |             |            |           |            |        |      |                   |      |         |            |    |        |         |         |
|      |          |          |             |            |           |            |        |      |                   |      |         |            |    |        |         |         |
|      |          |          |             |            |           |            |        |      |                   |      |         |            |    |        |         |         |

5、进入财务查询——电子支付界面,检索出刚刚生成的订单,点击页 面上的电子支付进行付款。

| 首页    | 电子支付     | 界面 ×       |        |                   |      |      |     |                        |                   |           |             |              |       |
|-------|----------|------------|--------|-------------------|------|------|-----|------------------------|-------------------|-----------|-------------|--------------|-------|
| ▶ 査询  | ₹ 电子:    | 友付 🖍 取消支付  | 寸水单    |                   |      |      |     |                        |                   |           |             |              |       |
| 申请日期: |          |            | ~      |                   |      | 申请号: |     |                        |                   | 订单单号:     |             |              |       |
| 金額    |          |            |        |                   |      | 币种。  | 请选择 | *                      |                   | 状态。       | 请选择         | *            |       |
|       | do tek m | 40.14 m HR | +      | als Sale (10 mile | -544 | A 44 |     | 49.47 1 + 46 + 44.49 + | 17 M (0 + rol / 2 | 41 m 10 1 | 41+16.05 IL | ## 91/ F3 #9 | 49.47 |
|       | 申请专      | 申请日期       | 有效熟悉时间 | 申请状态              | 中村   | 田創   | い単考 | 银行计单文件状态               | 1)甲状态时间           | 友票描失      | 自動単位        | 特肽目期         | 银行    |
|       |          |            |        |                   |      |      |     |                        |                   |           |             |              |       |
|       |          |            |        |                   |      |      |     |                        |                   |           |             |              |       |
|       |          |            |        |                   |      |      |     |                        |                   |           |             |              |       |
|       |          |            |        |                   |      |      |     |                        |                   |           |             |              |       |
|       |          |            |        |                   |      |      |     |                        |                   |           |             |              |       |
|       |          |            |        |                   |      |      |     |                        |                   |           |             |              |       |

6.1.付款完成后,在"未上船证明线上申请"页面,您可以对该提单进行检索并待"核销状态"确认后,点击"打印申请单",至柜面领取未上船证明。

6.2 "应付金额"为0的,可在"未上船证明线上申请"页面,点击"打印申请单",至柜面领取未上船证明。

| 1               |            | MSC LORENZA/GT507W | 2025-02-27<br>09:51:23 |
|-----------------|------------|--------------------|------------------------|
| 序号              | 提单号        | 船名航次               | 申请时间                   |
|                 |            | 093101N            | S138601                |
| 请携带此单至柜台        | 1领取未上船证明!  |                    |                        |
| 公司名称:           |            |                    |                        |
| 申请单号: 09310     | 01NS138601 |                    |                        |
|                 | 2          | 未上船证明申请单           |                        |
|                 | 上海联东地      | 中海国际船舶代理有限公司       |                        |
| 2025/2/27 09:52 |            | 网上业务系统             |                        |
|                 |            |                    |                        |

7、柜面地址:杨树浦路248号瑞丰大厦25楼。

#### 四、 其他功能

在"未上船证明线上申请"页面,您可以选中一条记录并点击" 未上船证明申请单修改"按钮,修改生成的申请记录;点击"预览", 可以预览提交的申请单;点击"撤销申请"可以撤销提交的申请单( 提交申请联东未审核前;联东审核拒绝后)。